# МИНИСТЕРСТВО НАУКИ И ВЫСШЕГО ОБРАЗОВАНИЯ РОССИЙСКОЙ ФЕДЕРАЦИИ

Федеральное государственное бюджетное образовательное учреждение высшего образования «Луганский государственный университет имени Владимира Даля»

Колледж

### КОМПЛЕКТ КОНТРОЛЬНО-ОЦЕНОЧНЫХ СРЕДСТВ

для проведения текущего контроля и промежуточной аттестации в форме дифференцированного зачета по учебной дисциплине

ОП.10 Компьютерная графика

по специальности 15.02.16 Технология машиностроения

РАССМОТРЕН И СОГЛАСОВАН методической комиссией <u>механических дисциплин</u> Протокол № 1 от 29 августа 2024 г. Председатель методической комиссии \_\_\_\_\_/ Г.<u>Н. Чепенко</u>

Разработана на основе федерального государственного образовательного стандарта среднего профессионального образования по специальности 15.02.16 Технология машиностроения

УТВЕРЖДЕН заместителем директора

\_/ Захаров В.В.

Составитель(и): Куликова Лариса Васильевна, преподаватель Колледжа ФГБОУ ВО «ЛГУ им. В. Даля»

### 1. Паспорт комплекта контрольно-оценочных средств

В результате освоения учебной дисциплины ОП.03 Инженерная компьютерная графика обучающийся должен обладать предусмотренными ФГОС СПО по специальности 15.02.16 Технология машиностроения следующими умениями и знаниями:

**У1-** создавать, редактировать и оформлять чертежи на персональном компьютере;

31- основные приемы работы с чертежом на персональном компьютере.

| ОК 01  | Осуществлять устную и письменную коммуникацию на государственном языке Российской Федерации с учетом особенностей социального и культурного контекста        |
|--------|----------------------------------------------------------------------------------------------------|
| ОК 02  | Использовать современные средства поиска, анализа и интерпретации информации, и информационные технологии для выполнения задач профессиональной деятельности |
| ОК 04  | Эффективно взаимодействовать и работать в коллективе и команде;                                                                                              |
| ОК 09  | Пользоваться профессиональной документацией на государственном и иностранном языках                                                                          |
| ПК 1.5 | Выполнять расчеты параметров механической обработки изготовления деталей машин, в том числе с применением систем автоматизированного проектирования.         |
| ПК 1.6 | Разрабатывать технологическую документацию по изготовлению деталей машин, в том числе с применением систем автоматизированного проектирования                |
| ПК 3.3 | Разрабатывать технологическую документацию по сборке изделий, в том числе с применением систем автоматизированного проектирования                            |

### 2 Оценивание уровня освоения учебной дисциплины

Предметом оценивания служат умения и знания, предусмотренные ФГОС СПО по дисциплине ОП.10 Компьютерная графика, направленные на формирование общих и профессиональных компетенций. Промежуточная аттестация по учебной дисциплине проводится в форме дифференцированного зачета.

| Элемент учебной             | Формы и методы контроля |                     |              |                |
|-----------------------------|-------------------------|---------------------|--------------|----------------|
| дисциплины                  | Текущий кон             | Итоговая аттестация |              |                |
|                             | Форма контроля          | Проверяемые         | Форма        | Проверяем      |
|                             |                         | ОК, У, З            | контроля     | ые             |
|                             |                         |                     |              | ОК, У, З       |
| Раздел 1. Электронные формы | Текущий контроль        | <i>У1</i>           | Практичес    | У1 <i>3 1,</i> |
| компьютерной документации   | Самостоятельная работа  | 3 1, ОК2.ОК9        | кая работа   | ОК2.ОК4,       |
| 1 , , , , , , ,             | Практическая работа     |                     |              | ОК9            |
|                             |                         |                     |              |                |
| Раздел 2 Отображение        | Текущий контроль        | УІ З І,             | Практическая | У1 <i>31,</i>  |
| геометрических примитивов.  | Практическая работа     | ОК2.ОК4, ОК09       | работа       | ОК09           |
| 1 1                         |                         |                     |              |                |
| Раздел 3Геометрическое      | Текущий контроль        | Vl                  | Практическая | У1 <i>31,</i>  |
| моделирование поверхностей  | Практическая работа     | 3 1, ОК2.ОК9        | работа       | ОК09           |
| леталей                     |                         |                     |              |                |
|                             |                         |                     |              |                |
| Раздел 4 Конструкторская    | Текущий контроль        | V1                  | зачет        | У1 3 1,        |
| документация                | Самостоятельная работа  | 3 1, ОК2.ОК9        |              | ОК09           |
|                             | Практическая работа     |                     |              |                |

### 3. Задания для оценки освоения учебной дисциплины

3.1. Задания для текущего контроля

Для заочной формы обучения прилагаются задания для домашней контрольной работы, которая выполняется с применением средств автоматизированного проектирования. Номер варианта задания соответствует номеру по списку в учебном журнале.

Задача 1.На формате А4 требуется выполнить контур детали, нанести размеры на выполненных чертежах в соответствии с ГОСТ 2.307-68. Заполнить основную надпись

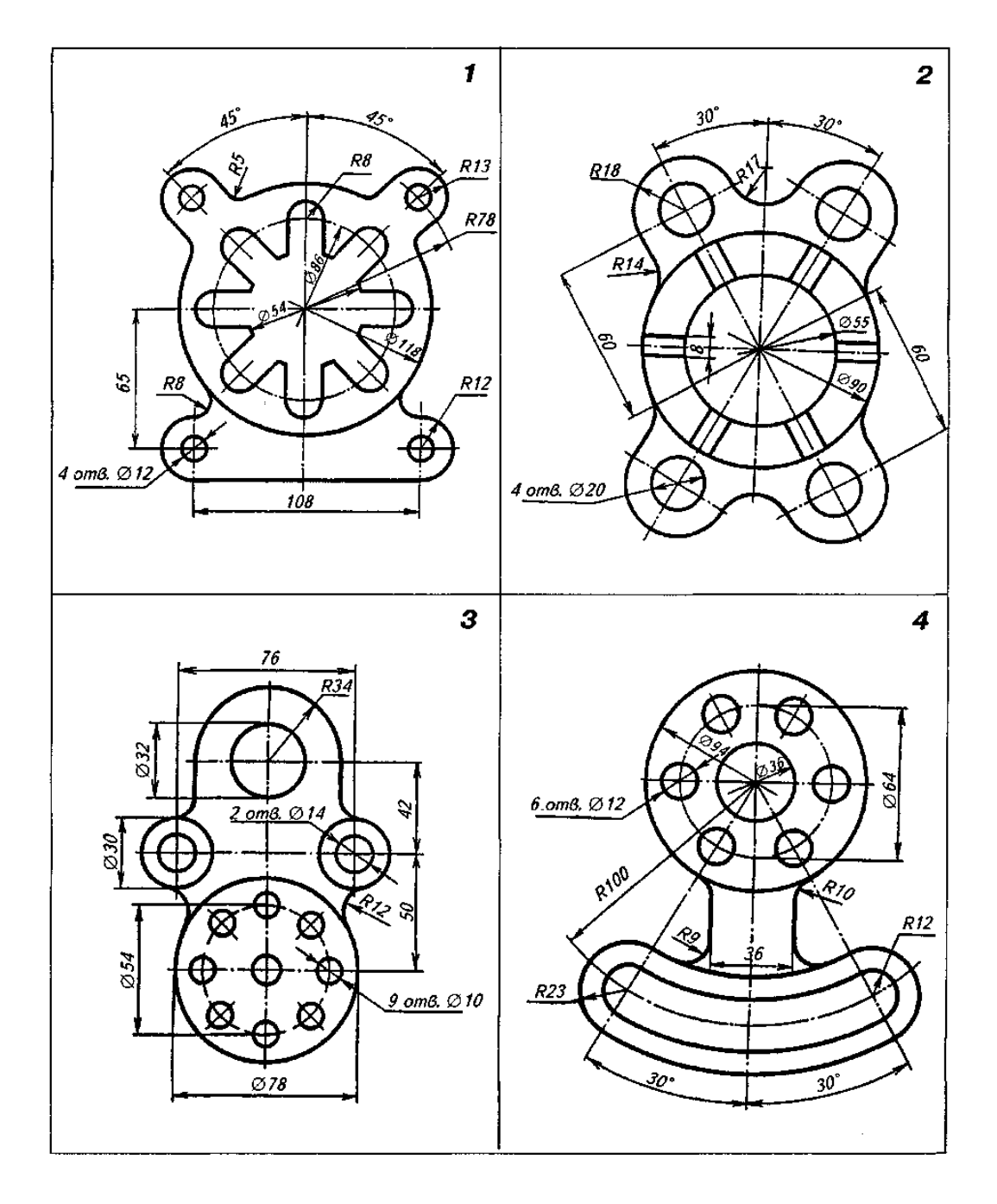

## ВАРИАНТЫ ЗАДАНИЙ

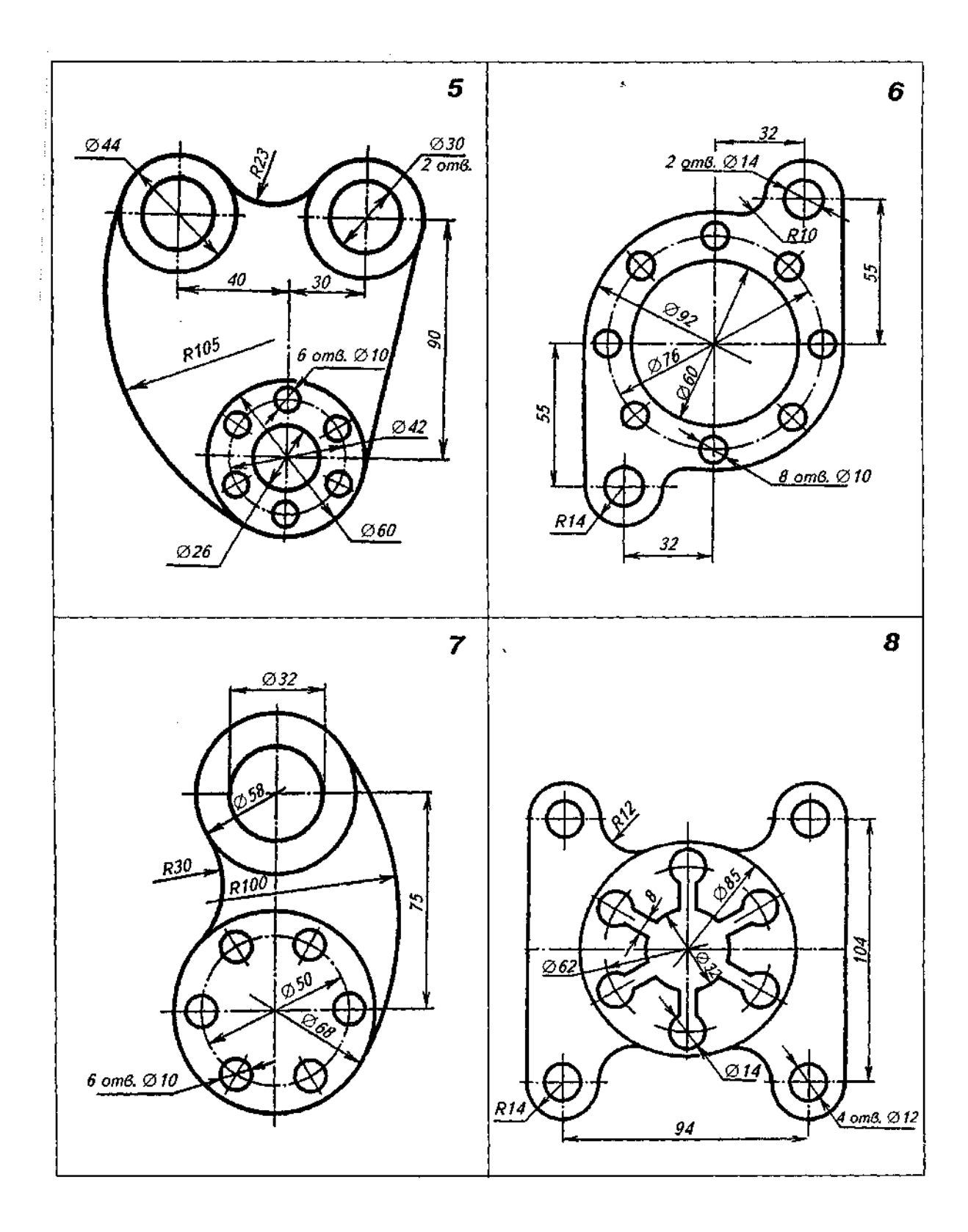

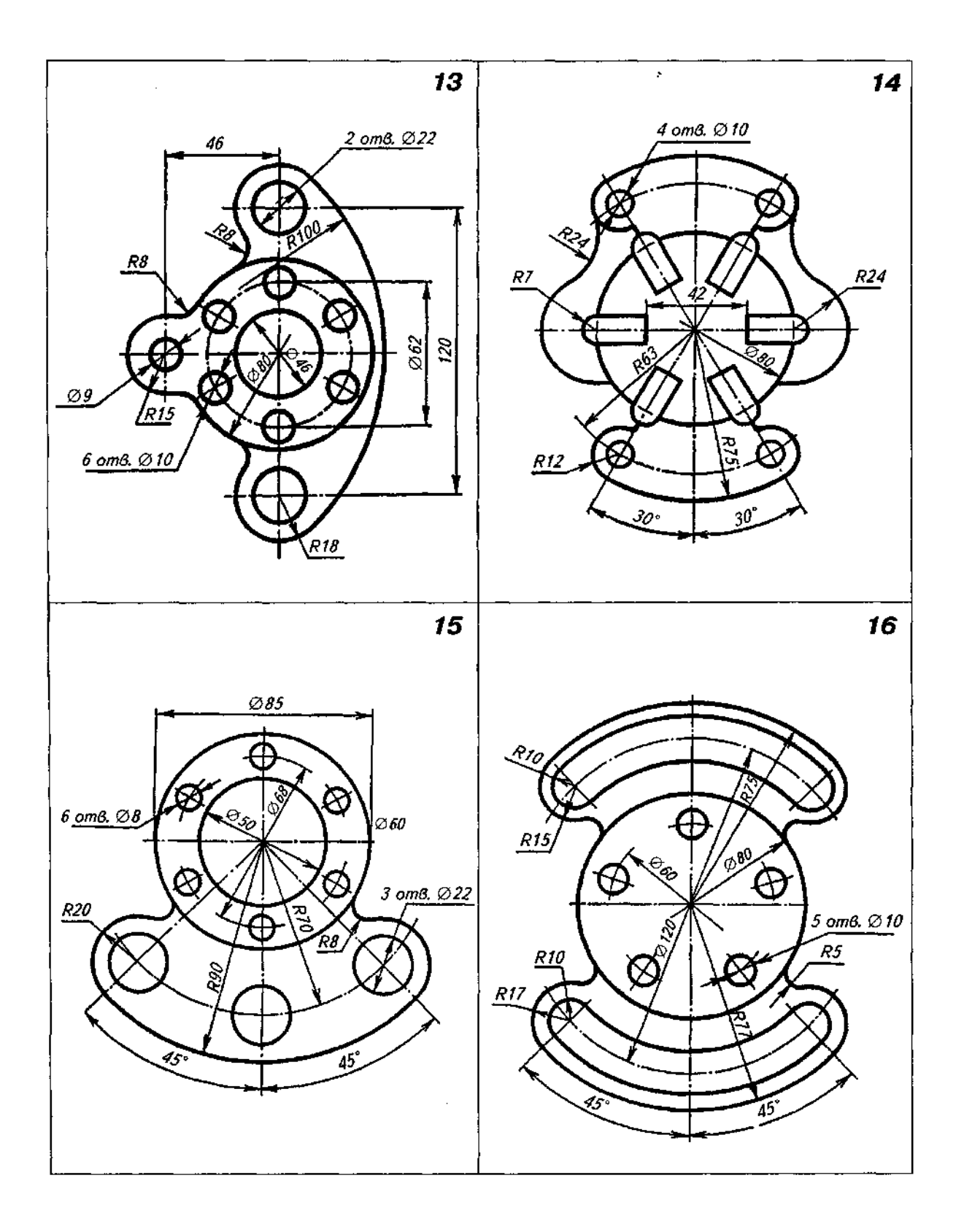

Задача 2. Создать модель с применением команд 3D-моделирования, выполнить рабочий чертеж модели.

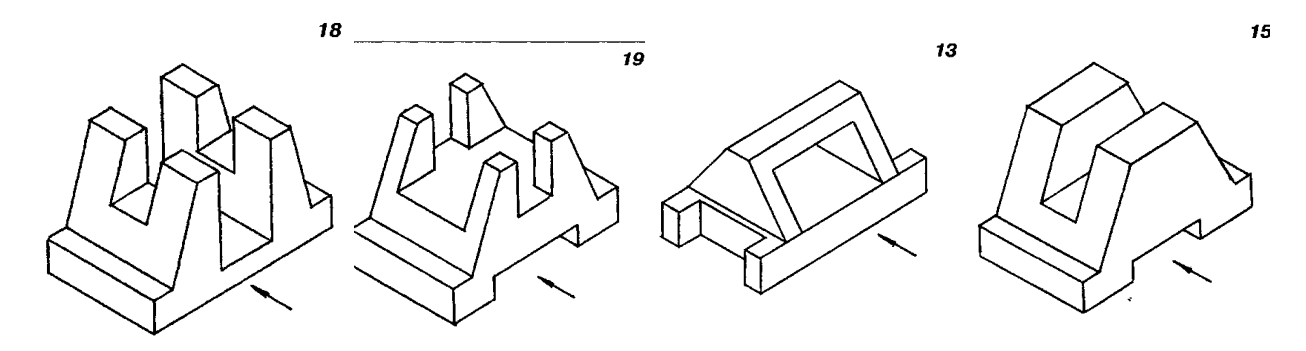

Примерные вопросы для проведения зачета

#### Задание 1.

- 1. Как открыть документ?
- 2. Как сохранить изменённый документ?
- 3. Как сохранить изменённый документ под другим именем?
- 4. Как вставить фрагмент из другого документа?
- 5. В каком пункте меню находится инструмент сохранения документа?
- 6. В какой панели инструментов находится инструмент открытия

документа?

7. В каком пункте меню находится инструмент предварительного просмотра документа?

8. Из какого окна можно распечатать документ?

9. Какими приемами определяют недостающие проекции точек,

лежащих на поверхности конуса, шара и тора?

10. В какой последовательности строят проекции правильной шестигранной призмы, основание которой расположено на фронтальной плоскости проекций?

- 11. Как выполняется построение фасок по длине и углу?
- 12. Как выполняется построение фасок по двум катетам?
- 13. Как изменить угол фаски?
- 14. Для чего используется усечение элемента при построении фасок?
- 15. Как изменить параметры фасок?
- 16. Как выполняется построение скруглений?
- 17. Как устанавливается радиус скругления?
- 18. Как выполняется построение скруглений углов прямоугольника?
- 19. Как устанавливаются параметры скруглений?
- 20. Как отключить усечение элемента при построении скруглений?

- 21. В какой панели инструментов находится инструмент «Симметрия»
- 22. Как установить параметры симметрии?
- 23. Как выполнить симметрию объекта с удалением элемента?
- 24. В какой панели устанавливаются параметры симметрии?
- 25. Как построить симметричный объект под углом к оси?

Задание 2. В чем заключается принцип деления окружностей на равные части??

- 1. Как построить правильный многоугольник?
- 2. При помощи какой команды следует выполнять сопряжение?
- з. Какую команду выбрать для копирования элементов по окружности?
- 4. Дать определение локальной привязки.
- 5. Дать определение глобальной привязки.
- 6. Как найти центр кривой с помощью привязки.
- 7. Как построить контур при помощи инструмента «Отрезок».
- 8. Как построить контур при помощи инструмента «Непрерывный ввод объектов».
- 9. Как выполняется деформация сдвигом?
- 10. Что такое выделение и удаление объектов?
- 11. Как осуществляется Отмена и повтор действий и?
- 12. Как осуществляется ввод вспомогательной параллельной прямой ?
- 13. Как выполняется ввод вспомогательной перпендикулярной прямой?
- 14. Какие элементы деталей на продольных разрезах не заштриховывают?
- 15. Какой разрез называется наклонным?
- 16. Что называется местным разрезом?
- 17. В чем заключается особенность выполнения разрезов на симметричных изображениях?
- 18. Какая разница между разрезом и сечением
- 19. В каком случае на разрезах не отмечают положения секущей плоскости и не сопровождают разрез надписью?
- 20. Какие элементы деталей на продольных разрезах не заштриховывают?
- 21. Что называется ступенчатым разрезом?
- 22. В чем заключается особенность выполнения ломаных разрезов?
- 23. Какие команды используют для обозначения секущих плоскостей и разрезов

## Задание 3.

- 1. Меню чертежей.
- 2. Библиотеки параметрических чертежей.
- з. Меню чертежей. Библиотеки параметрических чертежей.
- 4. 3) Специфика работы со сборочными чертежами.
- 5. Спецификация.
- Выполнение резьбовых соединений деталей при помощи библиотеки крепежных элементов
- 7. Как обозначить простой разрез?

- 8. Как обозначить ступенчатый разрез?
- 9. Как обозначить угловой разрез?
- 10. В какой панели находится инструмент обозначения разрезов?
- 11. Как установить параметры штриховки плоскости разреза?
- 12. Что такое болт, гайка, шайба?
- 13. Как изображают резьбы на поверхностях?
- 14. В чем состоит различие между понятиями «ход резьбы» и «шаг резьбы»?
- 15. Как отличить левую резьбу от правой (на изображении и в натуре)?
- 16. Каким образом «попасть» в библиотеку?

Задание 4. Основные принципы и понятия 3D моделирования.

- 1. Рабочие чертежи деталей.
- 2. Создание видов, сечений, разрезов на основе 3D моделирования.
- з. Сколько приемов создания массивов Вам известны?
- 4. Особенности построения массивов элементов?
- 5. Массив по сетке?
- 6. Массив по концентрической сетке?
- 7. Массив вдоль кривой?
- 8. Как вставить вид?
- 9. Для чего предназначен вид?
- 10. Как установить масштаб вставляемого вида?
- 11. Как обозначить вид?
- 12. Как сделать вид активным?

## Задание 5. Создание текстов технических требований.

- 1. Создание текстов технических описаний.
- 2. Связывание технических требований с графикой.
- з. Работа с записной книжкой. Конвертация текста.
- 4. Форматы. Размеры. Размерные стили.
- 5. Допуски формы и расположения. Обозначение шероховатости.
- 6. Выноски. Знаки маркировки и клеймения.
- 7. Обозначение видов, разрезов, сечений.
- 8. Маркировка отверстий.
- 9. Обозначение уклонов и конусности.
- 10. Что такое модуль?
- 11. Перечислите концентрические окружности колеса? Задание 6.
- 1. Работа с библиотеками объектно-зависимых деталей.
- 2. Проектирование крепежного соединения
- з. Проектирование неразъемных соединений.
- 4. Создание спецификаций.
- 5. Какие виды сварных соединений вы знаете?

- 6. Как условно изображают видимые швы, невидимые?
- 7. В каких случаях условные обозначения швов наносят над полкой линии выноски и в каких под полкой?

# Задание 7.

- 1. Правила работы на персональном компьютере при создании чертежей с учетом прикладной программы КОМПАС 3D.
- 2. Запуск программы. Главное окно. Элементы интерфейса.
- 3. Основные панели. Операции.
- 4. Библиотеки.
- 5. Элементы обработки 3D модели. Дерево модели.
- 6. Редактирование.
- 7. Этапы создания модели
- 8. Требования к эскизу?
- 9. Примеры вычитания объема из детали?
- 10. При помощи каких операций производят построение трехмерных моделей в КОМПС 3D?
- 11. Примеры добавления объема?
- 12. Моделирование резьбы
- 13. Вырезать выдавливанием Через все.
- 14. Сколько приемов создания массивов Вам известны?
- 15. Особенности построения массивов элементов?
- 16. Массив по сетке?
- 17. Массив по концентрической сетке?
- 18. Массив вдоль кривой?

## Задание 8.

- 1. Какие виды деформации объектов есть в САПР Компас?
- 2. Как деформировать объект масштабированием?
- 3. Как деформировать объект поворотом?
- 4. Как деформировать объект сдвигом?
- 5. Как установить параметры сдвига?
- 6. В каком меню находится инструмент «Вспомогательный вид»?
- 7. В каком меню находится инструмент «Вид с модели»?
- 8. Где устанавливается масштаб вставляемого вида?
- 9. Где находится инструмент «Вид по стрелке»?
- 10. Как вставить вид?
- 11. Для чего предназначен вид?
- 12. Как установить масштаб вставляемого вида?
- 13. Как обозначить вид?
- 14. Как сделать вид активным?
- 15. В КОМПАС-3D можно задать сопряжения каких типов?
- 16. Создание подсборки на месте?
- 17. Задание положения компонента в сборке?

- 18. Что такое дерево сборки
- 19. Вставка подшипника?
- 20. Как выполняется ввод обозначения выносного элемента?
- 21. Какие типы размеров используются для определения размеров объекта?
- 22. Какая кнопка открывает страницу Измерения?
- 23. Как выполняется простановка обозначения центра окружности и где она применяется?
- 24. Как осуществляется ввод угловых размеров от общей базы?
- 25. Где выполняется команда усечение объектов?

### Тестовые задания

1. Этот элемент интерфейса называется

| 🛛 🕇 ≫ ⊢> 🏷 # 🕅 🏷 🖗

- 1. панель Текущее состояние
- 2. панель Свойств
- з. панель Геометрия
- 4. панель Стандартная
- 5. панель Вид

### 2. Этот элемент интерфейса называется

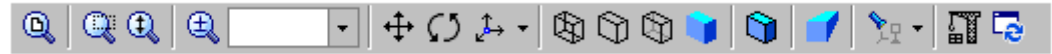

- 1. панель Текущее состояние
- 2. панель Свойств
- 3. панель Геометрия
- 4. панель Стандартная
- 5. панель Вид
- 2. Этот элемент интерфейса называется

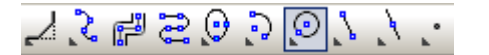

- 1. панель Свойств
- 2. панель Геометрия
- з. панель Стандартная
- 4. панель Вид
- 5. панель Текущее состояние
- 4. Этот элемент интерфейса называется

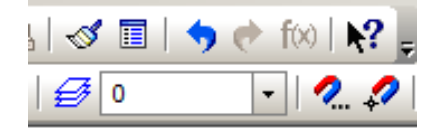

1. панель Текущее состояние

- 2. панель Свойств
- 3. панель Геометрия
- 4. панель Стандартная
- 5. панель Слой

5. Этот инструмент предназначен для

- 1. открытия существующего документа;
- 2. сохранения вновь созданного документа;
- 3. печати документа;
- 4. предварительного просмотра.

6. В каком пункте меню находится инструмент сохранения документа под другим именем?

- 1. Инструменты;
- 2. Редактор;
- 3. Файл;
- 4. Сервис.

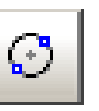

7. Какая называется команда

- 1. Окружность по двум точкам
- 2. Окружность
- 3. Окружность, касательная к трем кривым
- 8. Какая команда строит приведенное ниже изображение

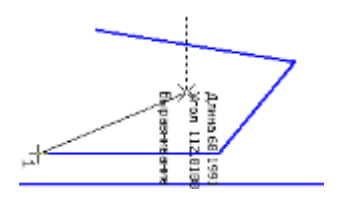

- 1. Геометрия–Непрерывный ввод объектов
- 2. Геометрия–Эквидистанты–Эквидистанта по стрелке
- 3. Геометрия–Эквидистанты–Эквидистанта кривой
- 4. Геометрия–Линия

9. Какая команда строит приведенное ниже изображение

- 1. Геометрия-Непрерывный ввод объектов
- 2. Геометрия–Кривые-Кривая Безье
- 3. Геометрия–Кривые–NURBSкриваяй
- 4. Геометрия–Геометрия–Линия

### 10. Какие команды необходимо использовать для построения фигуры:

- 1. Геометрия-Прямоугольник + Геометрия-Эллипс;
- 2. Геометрия-Отрезок+Геометрия-Эллипс;
- 3. Геометрия-Прямоугольник+Эллипс по диагонали прямоугольника;
  - 4. Геометрия-Непрерывный ввод объектов+Эллипс.

11. Этот инструмент Маганачен для:

- 1. построения кривой Безье;
- 2. построения эквидистанты;
- з. непрерывного ввода объектов;
- 4. обозначения местного разреза.
- 12. «Секущая рамка» выделяет
  - 1. полностью охватываемые рамкой;
  - 2. все объекты, полностью и, хотя бы частично охватываемые рамкой;
  - 3. все объекты частично охватываемые рамкой.
- 13. «Секущая ломаная» выделяет
  - 1. объекты, которые лежат вне этой кривой;
  - 2. все объекты;
  - 3. объекты, которые пересекает кривая;
  - 4. ничего не выделяет.
- 14.«Рамка» выделяет
  - 1. все объекты, полностью охватываемые рамкой;
  - 2. все объекты, полностью и ,хотя бы частично охватываемые

рамкой;

- 3. все объекты частично охватываемые рамкой.
- 15. Вспомогательные линии
  - 1. выводятся на печать;
  - 2. не выводятся на печать.
- 16. Вспомогательные линии предназначены для
  - 1. разметки чертежа;
  - 2. простановки размеров;
  - 3. вычерчивания не ответственных элементов фигур;
  - 4. обозначения разрезов.

17. Какой командой нужно воспользоваться, чтобы разделить отрезок на 7 равных частей

- 1. Редактор-Разбить-Кривую на N частей
- 2. Редактор-Разрушить
- 3. Геометрия-Точка-Точки по кривой
- 18. В какой панели инструментов находится инструмент 🥍

- 1. Стандартная;
- 2. Геометрия;
- з. Привязки;
- 4. Параметризация.
- 19. Этот инструмент Предназначен для
  - 1. построения фаски по длине и углу;
  - 2. построения скругления;
  - 3. построения фаски по двум длинам;
  - 4. усечения кривой.
- 20. Этот инструмент устанавливает параметр:
  - 1. усекать элемент;
  - 2. не усекать элемент;
  - 3. скруглять фаску;
  - 4. отсекать фаску.
- 21. Под каким углом можно построить фаску в САПР Компас?
  - 1. Под любым;
  - 2. только под 45 градусов;
  - 3. под 30 градусов и 45 градусов;
  - 4. под 0 градусов.
- 22. Этот инструмент предназначен для
  - 1. построения фасок на пересекающихся прямых;
  - 2. построения фасок на углах прямоугольника;
  - 3. построения любых фасок;
  - 4. усечения углов прямоугольника.
- 23. Каким радиусом можно построить скругление?
  - 1. Любым
  - 2. Только из стандартного ряда.
- 24. Этот инструмент ПП предназначен для
  - 1. построения скруглений на пересекающихся прямых;
  - построения скруглений на углах прямоугольника;
  - 3. построения любых скруглений;
  - 4. усечения углов прямоугольника.

25. Какой командой необходимо воспользоваться, чтобы получить из фигуры слева фигуру образец справа

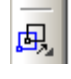

- 1. КОПИЯ
- 2. симметрия
- 3. Сдвиг

26. В какой панели инструментов находится инструмент «Симметрия»?

- 1. Размеры;
- 2. Геометрия;

- 3. Редактирование;
- 4. Стандартная;
- 5. Параметризация.

27. Какая команда преобразует фигуру справа в фигуру слева

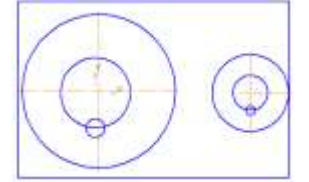

- 1. Копирование;
- 2. Сдвиг;
- з. масштаб.

28. Какая команда преобразует фигуру слева в фигуру справа?

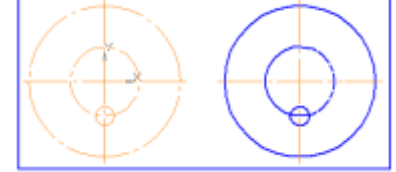

1.

1.

- Реактор копировать свойства;
- 2. редактор копия по окружности;
- 3. редактор деформация поворотом.

29. Какая команда преобразует фигуру слева в фигуру справа?

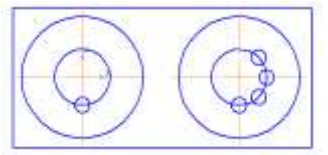

- 2. Редактор сдвиг по углу и расстоянию;
- 3. редактор поворот;
- 4. редактор копия по окружности.

30. В какой панели находится инструмент:

- 1. Геометрия
- 2. Размеры
- 3. Обозначения
- 4. Параметризация
- 5. Глобальные привязки

31. Для чего используется инструмент:

- 1. Для обозначения только ступенчатого разреза;
  - 2. для обозначения только углового разреза;
  - 3. для обозначения ступенчатого и углового разрезов;
  - 4. для обозначения любых разрезов.
- 32.Какой тип линии используется для выделения местного разреза?
  - 1. Тонкая;
  - 2. для линий обрыва;
  - 3. штриховая;

- 4. штрих-пунктирная.
- 33. В каком случае выполняется половина вида и половина разреза?
  - 1. Только для деталей типа тел вращения;
  - 2. только для симметричных деталей;
  - 3. для любых деталей.
- 34. Укажите правильное обозначение шероховатости:
- 35. Этот инструмент предназначен для
  - 1. построения кривой Безье;
  - 2. построения эквидистанты;
  - 3. непрерывного ввода объектов;
  - 4. обозначения местного разреза.

Врёмя выполнения задания —45 мин.

Оборудование: персональный компьютер, компьютерная программа КОМПАС.

| Уровень    | Показатели оценки результатов                                                                                                    |
|------------|----------------------------------------------------------------------------------------------------|
| учебных    |                                                                                                    |
| достижений |                                                                                                    |
| «5»        | Оценка 5 «отлично» выставляется обучающемуся,<br>если работа выполнена в указанный срок в полном объеме с<br>соблюдением требований, обозначенных ниже в Критериях<br>оценки контрольной работы. Обучающийся знает весь<br>требуемый программой материал, хорошо понимает и<br>прочно усвоил его. На устный вопрос дает правильный,<br>сознательный и уверенный ответ. Пользуется правильным<br>технически языком.     |
| «4»        | Оценка 4 «хорошо» выставляется обучающемуся,<br>если работа выполнена в указанный срок в полном объеме с<br>соблюдением требований, обозначенных ниже в Критериях<br>оценки контрольной работы. Обучающийся знает весь<br>требуемый программой материал, хорошо понимает и<br>прочно усвоил его. На устный вопрос отвечает без<br>затруднений, с несущественными ошибками. Пользуется<br>правильным технически языком. |
| «3»        | Оценка <b>3</b> «удовлетворительно» выставляется<br>обучающемуся, если работа выполнена в указанный срок в<br>полном объеме с соблюдением требований, обозначенных<br>ниже в Критериях оценки контрольной работы. В устных<br>ответах допускает ошибки при изложении материала и в                                                                                                    |

#### 5. Критерии оценивания для промежуточной аттестации

|     | построении речи. И преодолевает их с небольшой помощью преподавателя |
|-----|----------------------------------------------------------------------|
| «2» | Оценка 2 «неудовлетворительно» выставляется, если работа             |
|     | обучающимся не выполнена в срок; обучающийся                         |
|     | обнаруживает незнание                                                |